## **Sensor Wiring & Software Setup**

Hydrawise® Software supports standard open/closed contact rain sensors and soil moisture sensors. In fact, you can use any generic type of sensor that has an open/closed contact.

These sensors use two wires and are usually labeled as normally open (sometimes called NO) or normally closed (sometimes called NC).

A rain sensor is usually used to suspend watering cycles for a zone (or zones). However, you can also create your own custom sensor types to start irrigation or for other advanced applications. See <u>Creating a Custom Sensor</u> [1] for more information.

| Sensor Types                              | Description                                                                                                    |
|-------------------------------------------|----------------------------------------------------------------------------------------------------|
| Rain Sensor<br>(Normally Open)            | A standard rain sensor (use this if you have wired the rain sensor's normally open wire to the controller)                           |
| Rain Sensor<br>(Normally Closed)          | A standard rain sensor (use this if you have wired the rain sensor's normally closed wire to the controller)                         |
| Soil Moisture Sensor<br>(Normally Open)   | A standard soil moisture sensor (use this if you have wired the soil moisture sensor's normally open wire to the controller)         |
| Soil Moisture Sensor<br>(Normally Closed) | A standard soil moisture sensor (use this if you have<br>wired the soil moisture sensor's normally closed wire to<br>the controller) |

## Wiring

- 1. Route the **WIRES** from the rain sensor up through the same conduit opening used for valve wiring.
- 2. Connect the first wire to the terminal labeled **SEN** and the second wire to the other **SEN (COM)** terminal.
- 3. See the chart below for wiring configurations for standard rain sensors.

**NOTE:** HPC Controllers with date codes of JAN 2023 and newer include two sensor inputs. The SEN-SEN terminals from the original HPC Controllers have been split into SEN and SEN 2 to allow for two separate sensor installations (i.e., flow meter + rain sensor). Sensors now wire separately across the Common terminal (COM).

## **Software Configuration**

To configure a sensor in the Hydrawise Software, follow the steps below.

- 1. Sign in to your HYDRAWISE account. [2]
- 2. Click the (a) icon in the upper left.
- 3. Click SENSORS.
- 4. Create a new sensor by clicking ADD SENSOR TO CONTROLLER.
- 5. Choose the **SENSOR NAME.**
- 6. Choose the **TYPE OF SENSOR** (most Hunter sensors are normally closed).
- 7. Change the controller input to SENSOR 1 or SENSOR 2. If you have an HPC model with date code of January 2023 or newer, then select SEN or SEN-2.
- 8. Click **NEXT**.
- 9. Select the **ZONES** that you want the sensor to shut down when triggered.
- 10. Click OK.